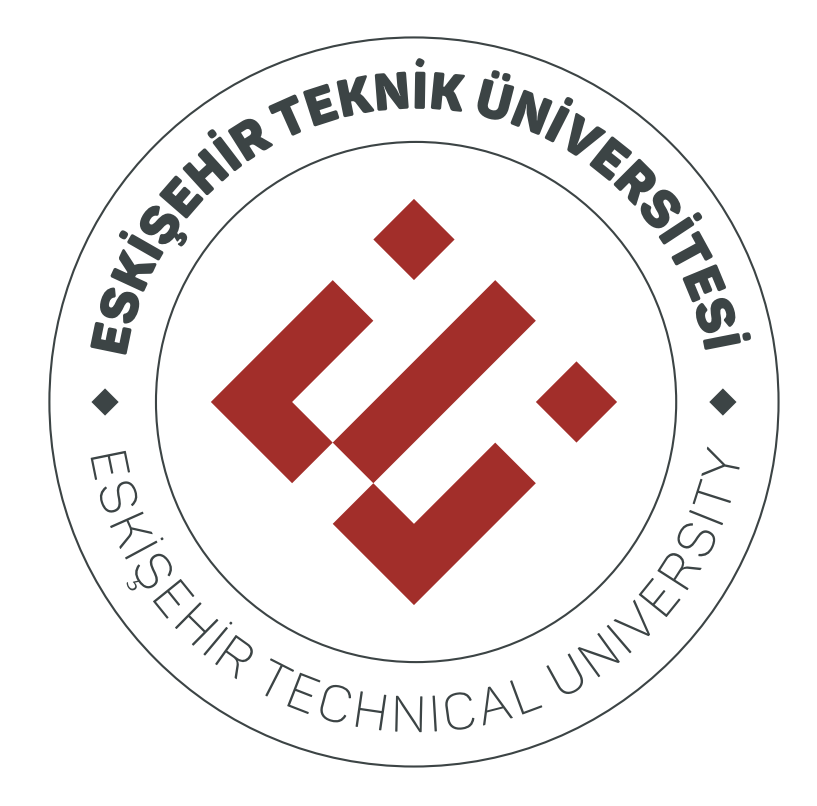

# TEMEL İŞ SAĞLIĞI VE GÜVENLİĞİ EĞİTİMİ KILAVUZU

#### 1. Sisteme Giriş Yapılması

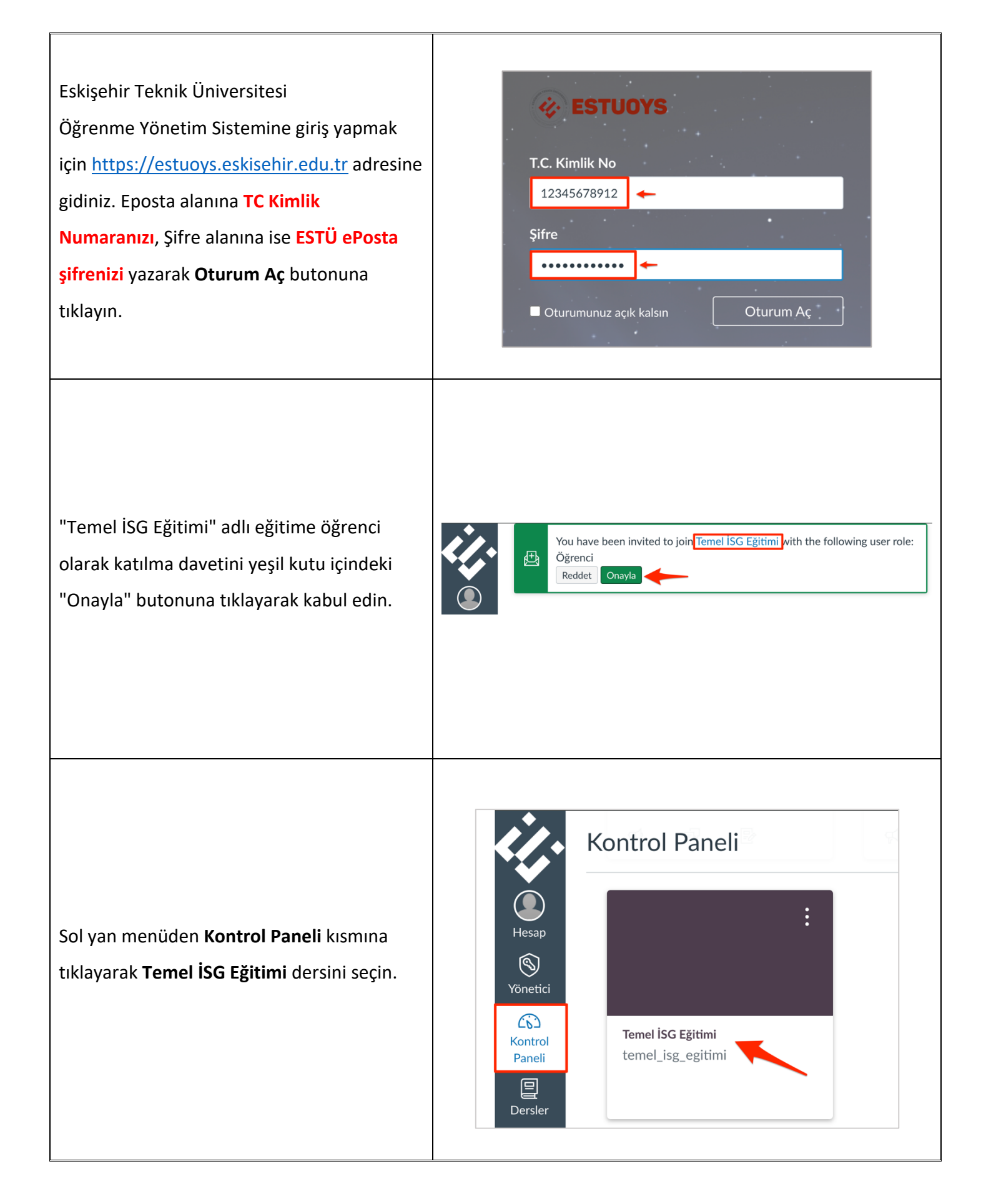

#### 2. Ders Yapısı

Temel İSG Eğitimi dersi fraklı eğitim konularına değinen modüllerden oluşmaktadır. Her modülün sırayla tamamlanması gerekmektedir.

Bir Ögeyi Tamamla **(1)**: Bu ifade, her modülde tamamlanması gereken belirli bir görevi (sınav, video izleme vb.) ifade eder. Yeşil tik işareti, bu görevin tamamlandığını gösterir.

Ön Koşullar **(2)**: Bir modüle geçebilmek için önceki modülün tamamlanmış olması gerektiğini ifade eder. Örneğin, "Genel Konular" modülüne geçebilmek için "Sınav Modülü 1"i tamamlamak gerekmektedir.

Kilit İkonu **(3)**: Bu ikon, o modüle erişim için ön koşulun tamamlanması gerektiğini gösterir.

| ONAY FORMU                                                                |                                          | Bir Öğeyi Tamamla  | ~            |
|---------------------------------------------------------------------------|------------------------------------------|--------------------|--------------|
|                                                                           |                                          | 1                  | _            |
| SINAV MODÜLÜ 1                                                            | Ön Koşullar: ONAY FORMU                  | Bir Öğeyi Tamamla  | $\checkmark$ |
|                                                                           |                                          |                    |              |
| ► GENEL KONULAR                                                           | Ön Koşullar: SINAV MODÜLÜ 1              | Bir Öğeyi Tamamla  |              |
|                                                                           |                                          |                    |              |
| SAĞLIK KONULARI MESLEK HA     Ön Karulur CENEL KONULAR                    | STALIKLARI-BİYOLOJİK- PSİKOSOS           | YAL                | Д            |
| DI ROȘUIIAI: GENEL KONOLAK                                                |                                          | 5                  |              |
|                                                                           | Ön Kosullar: SAĞLIK KONULARI             | MESLEK-BİYOLOJİK-  |              |
| <ul> <li>GENEL ILK YARDIM BILGILERI</li> <li>Bir Öğeyi Tamamla</li> </ul> | PSİKOSOYAL                               |                    | æ            |
|                                                                           |                                          |                    |              |
| SAĞLIK SON KONU TÜTÜN                                                     | Ön Koşullar: GENEL İLK YARDIM BİLGİLERİ  | Bir Öğeyi Tamamla  | £            |
|                                                                           |                                          |                    |              |
| ▶ YANGIN ACİL DURUMLAR                                                    | Ön Kosullar: SAĞLIK SON KONU TÜTÜN       | Bir Öğevi Tamamla  | A            |
|                                                                           |                                          |                    |              |
|                                                                           |                                          | Pir Öževi Tamamla  | Д            |
| FIERNIK VE DIGER KONULAR                                                  | On Roşuliar: Tangın Ağıl Dürümlər        | bir Ogeyr Tamainia | Ŀ            |
| v                                                                         |                                          |                    | 0            |
| ÇSGB NAPO'NUN EGITIM VIDE                                                 | OLARI On Koşullar: TEKNİK KONULAR        | Bir Oğeyi Tamamla  | Ċ            |
|                                                                           |                                          |                    |              |
| SINAV MODÜLÜ 2 Ön                                                         | Koşullar: ÇSGB NAPO'NUN EĞİTİM VİDEOLARI | Bir Öğeyi Tamamla  | <del>.</del> |

## 3. Onay Formu

| "ONAY FORMU" başlığı altında bulunan<br>formu açmak tıklayın.                                                                                                    | ONAY FORMU Bir Öğeyi Tamamla      ONAY FORMU 1 puan   En az 1.0 puan alın                                                                                                    |  |
|----------------------------------------------------------------------------------------------------|----------------------------------------------------------------------------------------------------|--|
| Form açıldıktan sonra, "Kısa Sınava<br>Başla" düğmesine tıklayın.                                                                                                    | ONAY FORMU<br>Bitiş Bitiş tarihi yok Puanlar 1 Sorular 1<br>Süre Sınırı Yok<br>Kısa Sınava Başla                                                                                                    |  |
| Yönergeleri okuyun ve ardından,<br>sorunun altında yer alan "Onaylıyorum"<br>seçeneğini işaretleyin. Daha sonra "Kısa<br>Sınavı Gönder" düğmesine tıklayarak<br>işlemi tamamlayın. | ONAY FORMU         Başlad: 11 Eki 14:06 <b>Kısa Sınav Yönergeleri</b> I puan         İ puan         Tehlikeli sınıfta yer alan görevlerde çalışıyorsanız iki yılda en az bir defa 12 saat, az tehlikeli sınıfta yer alan görevlerde çalışıyorsanız üç yılda en az bir defa 8 saatlik Temel İş Sağlığı ve Güvenliği Eğitimine katılımanız gerekmektedir.         Bu eğitimdeki tüm içerikleri dinleyeceğimi, takip edeceğimi ve öğrendiğim bilgilerden sorumlu olacağımı taahhüt ederim.         ( Onaylıyorum         Veni veri kaydedilmedi. En son temas 14:07 |  |

# 4. Ön Test

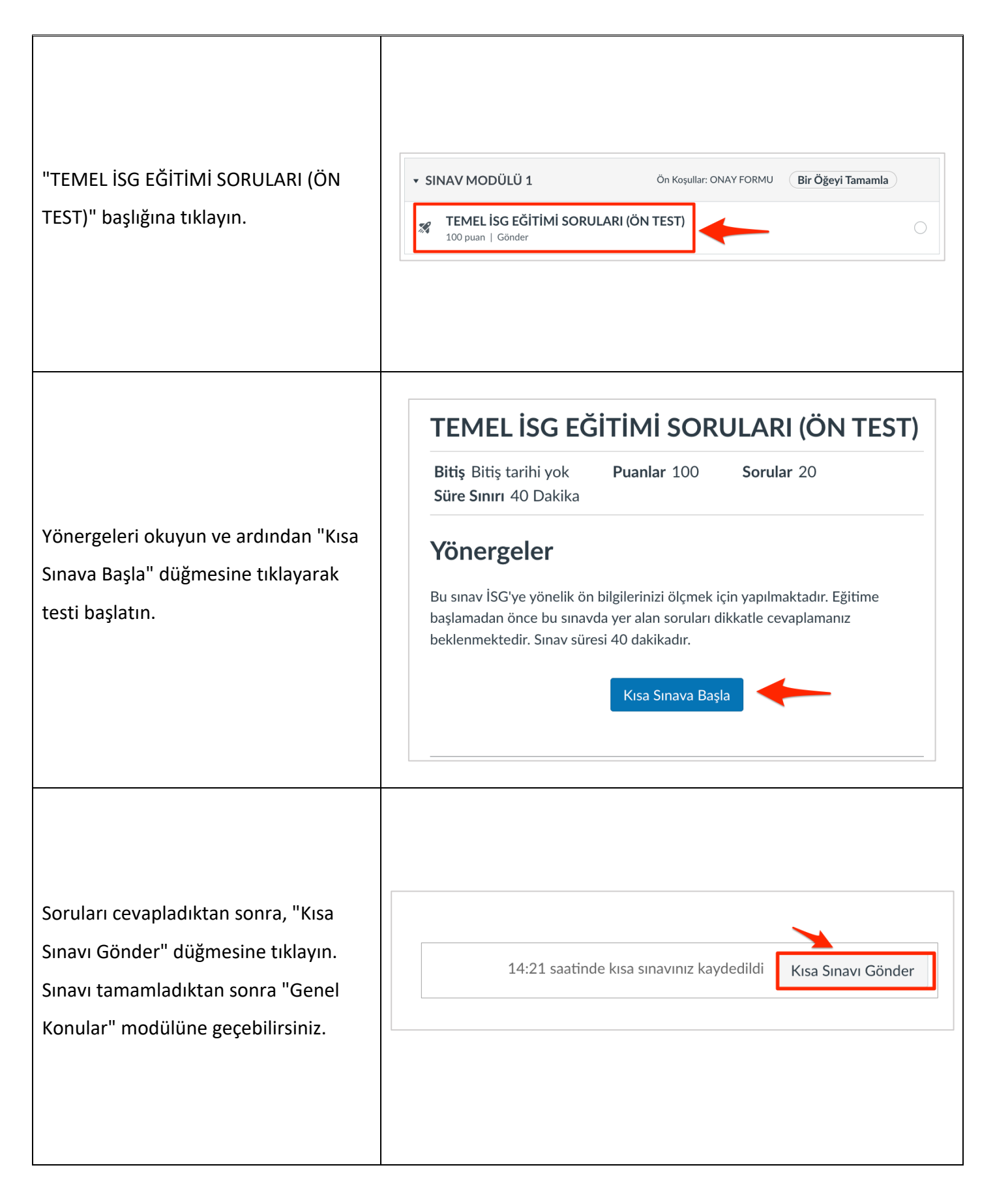

## 5. Eğitim İçerikleri

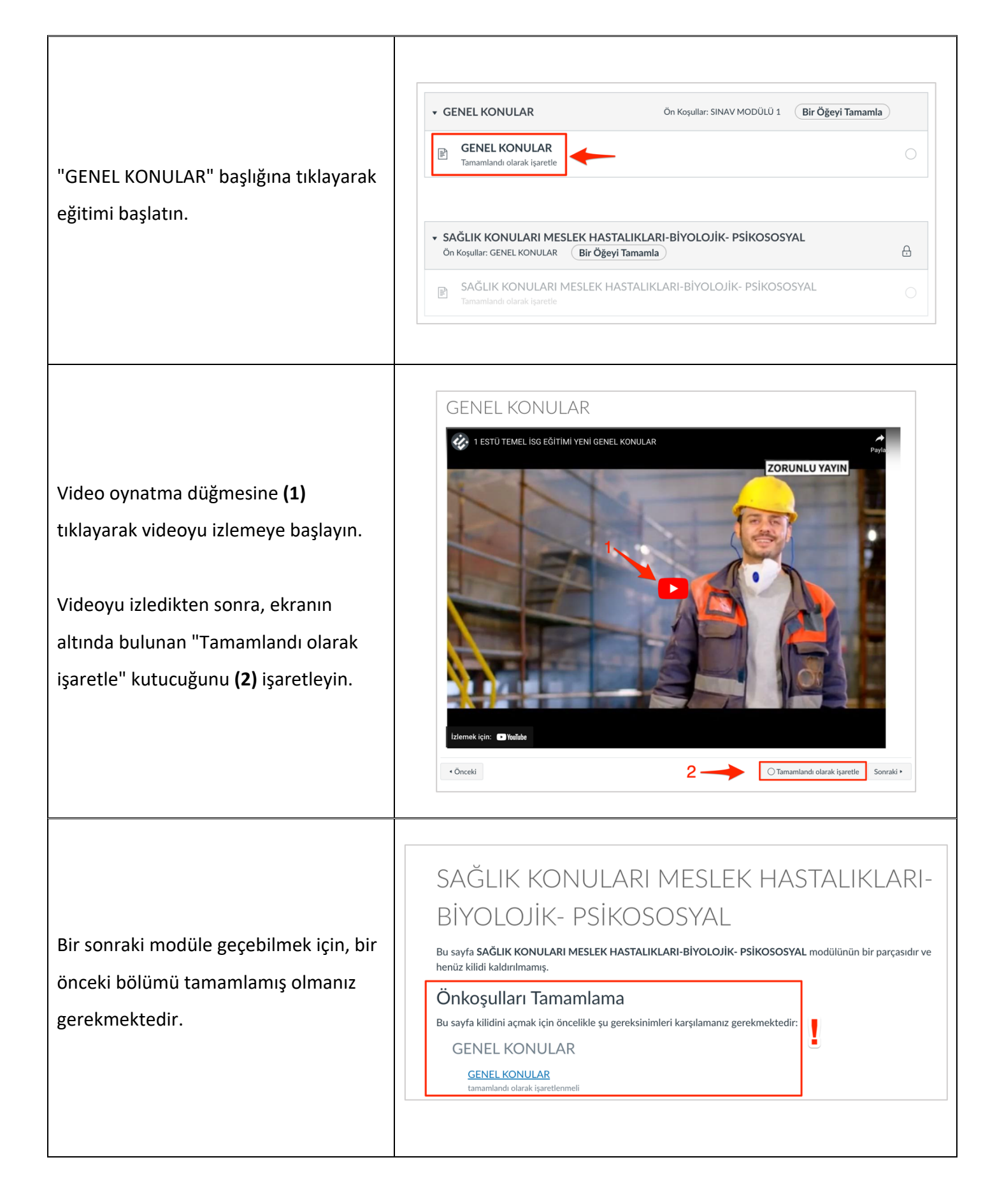

#### 6. Sınav

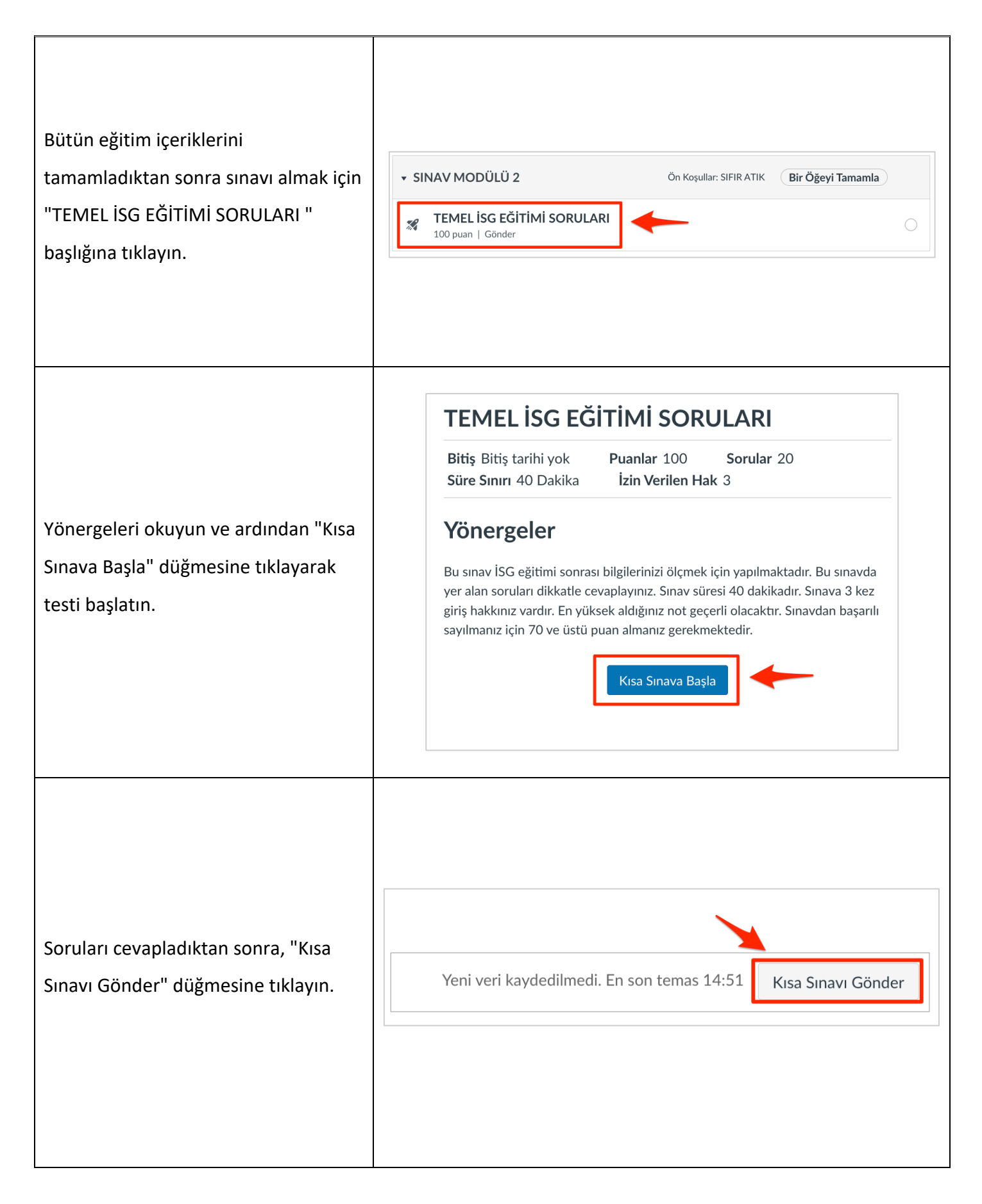